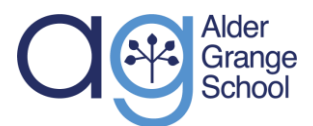

Alder Grange Community & Technology School – IT Services

> Calder Road Rawtenstall Lancashire BB4 8HW

# How to use Edulink

#### Intro

Once logged into EduLink on a web browser or app, parents will view the following screen:

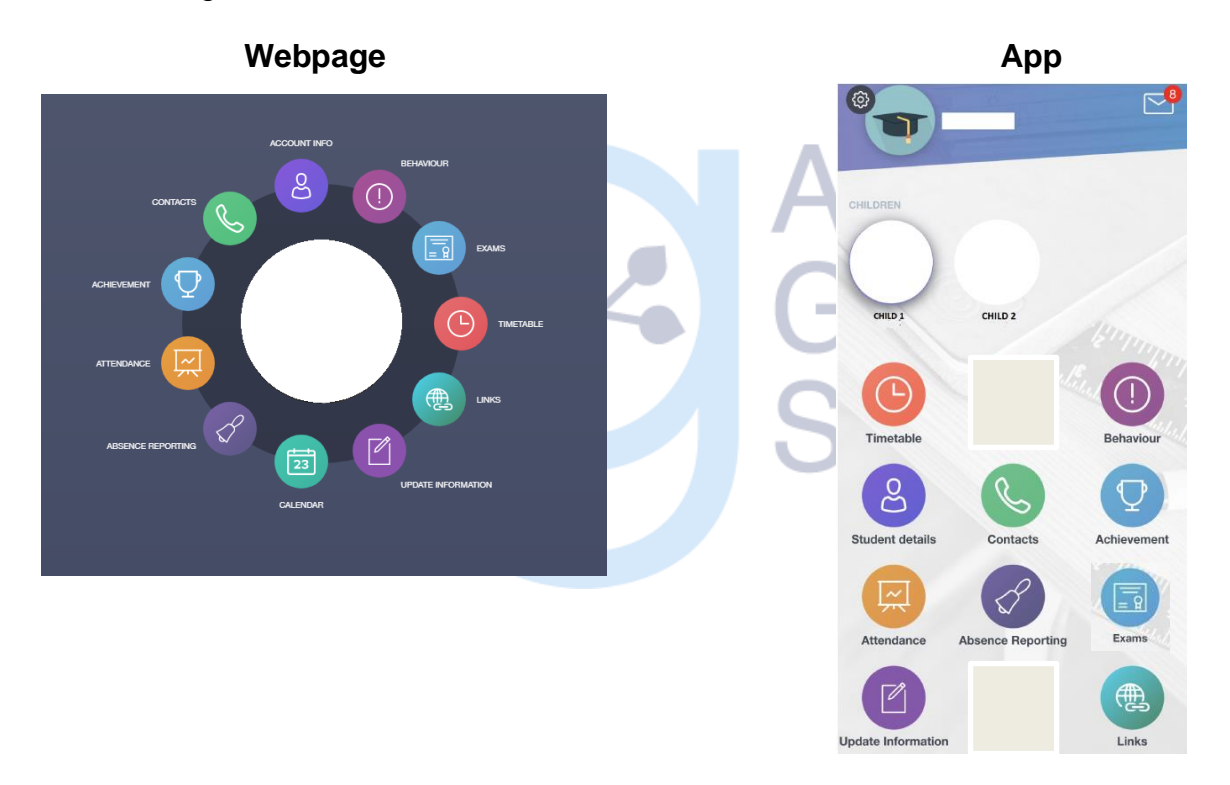

Each of the available areas in EduLink are displayed. Parents can access information of all their children who are currently admitted to Alder Grange School.

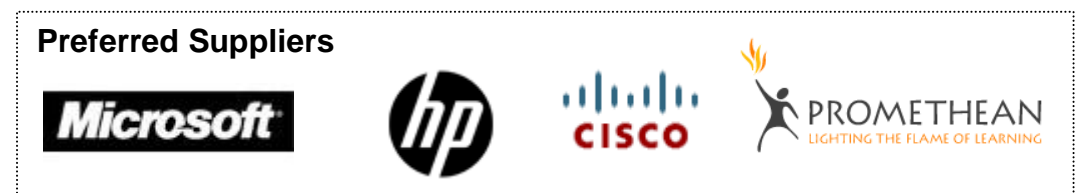

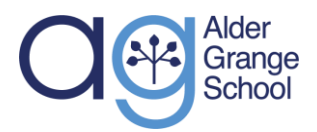

### **Absence reporting**

This section allows you to provide reasons for your child's absences to the school. You will be able to select a date range, enter a reason for the absence, and attach any supporting evidence (such as an appointment letter). When you press Send, a message will be sent to the Attendance Officer for approval.

|              | From *                     |          |
|--------------|----------------------------|----------|
|              | Select start date and time | <b>#</b> |
|              | To*                        |          |
|              | Select end date and time   | <b>#</b> |
| 300          | Reason for Absence *       |          |
| Child 1 Demo |                            |          |
|              | Ø                          | ige      |
|              | SEND                       | CANCEL   |
|              |                            |          |

# Attendance

The 'Attendance' area of EduLink displays the child's attendance today, statutory and lesson attendance data by month and academic year. If you have multiple children in Edulink and are using the app you can select a different child on the main screen before entering the attendance section to view their attendance.

|                           | ATTENDANCE TODAY                    | LESSON ACADEMIC YEAR | STATUTORY MONTH STATUTORY ACADEMIC YEAR |
|---------------------------|-------------------------------------|----------------------|-----------------------------------------|
| Statutory                 |                                     |                      |                                         |
| Session                   |                                     | Mark                 | Present                                 |
| AM                        | /<br>Present (AM)                   |                      | ~                                       |
| PM                        | \<br>Present (PM)                   |                      | ~                                       |
| Lessons                   |                                     |                      |                                         |
| Period                    | Lesson                              | Mark                 | Present                                 |
| ATue:1<br>8:30 - 9:30     | History (9B/Hi1)<br>Miss J. Jackson | /<br>Present (AM)    | ~                                       |
| ATue:2<br>9:30 - 10:30    | Maths (9X/Ma1)<br>Mr J. Parker      | /<br>Present (AM)    | ~                                       |
| ATue:Reg<br>10:30 - 11:00 | Reg (REGHCO/Tu)<br>Mrs H. Coulson   | /<br>Present (AM)    | ✓ .                                     |

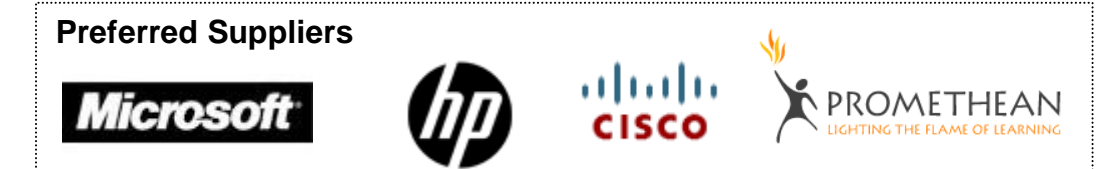

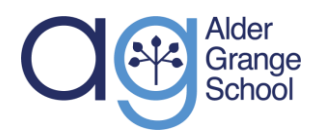

#### Achievement

The 'Achievement' area of EduLink displays the child's achievement information. You can click on each of the items listed to view more information, for example the teacher that has given the house point. In the near future, it will also tell you the subject. If you have the Edulink app installed on your phone, then you will also receive notifications when your child has received house points from their teachers.

| Type & Date 🛊                       | Comment & Teacher 🛊                                   | Activity & Info 🛊 | Award 🛊                | Points \$ |     |
|-------------------------------------|-------------------------------------------------------|-------------------|------------------------|-----------|-----|
| 05/10/2021<br>Outstanding Classwork | Mr J. Parker<br>Trackit Lights [Wonde:A976834779]     | -                 | -<br>Achievement Award | 5         |     |
| 04/10/2021<br>Outstanding Classwork | Mr J. Parker<br>Trackit Lights [Wonde:A1071031585]    | :                 | -<br>Achievement Award | 5         |     |
| 01/10/2021<br>House Point           | Miss C. Burrows<br>Trackit Lights [Wonde:A1825838609] | -                 | -<br>Achievement Award | 1         |     |
| 30/09/2021<br>House Point           | Mr J. Parker<br>Trackit Lights [Wonde:A1035223080]    | -                 | -<br>Achievement Award | 1         | le  |
| 30/09/2021<br>House Point           | Mr J. Parker<br>Trackit Lights [Wonde:A572691803]     | -                 | -<br>Achievement Award | 1         | k I |
| 29/09/2021                          | Mr.I. Parker                                          |                   | Total Achievements P   | boints 48 | 1   |

## Behaviour

The 'Behaviour' area of EduLink displays the child's behaviour record and any behaviour incidents that staff have recorded. Like with the Achievement area, you can click into each incident to find more information, and you can receive notifications on the app.

| Type & Date 🛊                                                             | Comment & Teacher \$                                                | Action & Info # | Location & Status \$ | Points 🛊 |
|---------------------------------------------------------------------------|---------------------------------------------------------------------|-----------------|----------------------|----------|
| 04/10/2021<br>F2R Failed to following<br>Instructions (LD)                | Mr J. Barton<br>Additional Commentstast test<br>[Wonde:A1108184579] | -               | -                    | 3        |
| 21/09/2021<br>Homework Failure (LD)                                       | Mrs S. Ullah<br>[Wonde:A205124566]                                  | -               | 1                    | 5        |
| 21/09/2021<br>2nd Warning Not Following<br>Instructions (Break Detention) | Mr J. Berton                                                        | -               | Within Classroom     | 2        |
| 16/09/2021<br>R2R Rude/Lack of Respect (LD)                               | Mr J. Barton<br>[Wonde:A1159345707]                                 | :               | -                    | ٢        |
|                                                                           |                                                                     |                 |                      |          |
|                                                                           |                                                                     |                 |                      |          |
|                                                                           |                                                                     |                 | Total Negative Po    | oints 10 |

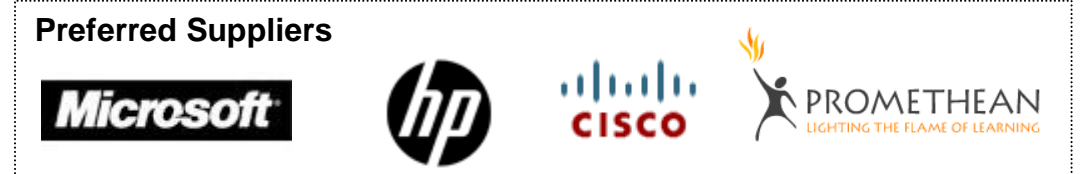

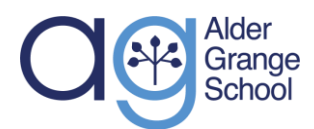

## Contacts

The 'Contacts' area of EduLink displays a parent's own information. These details cannot be amended in the 'Contacts' area. A parent can request that their details are amended in the 'Update Information' area of EduLink.

|             | Father<br>Mr David Abbey                                                                  | Parental Responsibility      |     |
|-------------|-------------------------------------------------------------------------------------------|------------------------------|-----|
|             | Address<br>156 High Street Stony<br>Stratford Milton<br>Keynes MK11 1AW<br>United Kingdom | Phone Number<br>07911 212212 |     |
| Jimmy Abbey | Email<br>daddy@abbey.com                                                                  | Email<br>daddy@abbey.com     |     |
|             | Priority<br>1                                                                             |                              | nae |
|             |                                                                                           |                              |     |

# Reports

The 'Reports' area displays the child's school reports and any additional document linked to the child. In both the app and web browser documents can be downloaded for viewing by clicking on the  $\checkmark$  symbol

In the app, a parent can switch between their children's timetables using the symbol.

| File Name 🕴                                              | Туре 🛔           | Date 🛊     | Download |
|----------------------------------------------------------|------------------|------------|----------|
| Demo_example_document.pdf<br>School Report - Jimmy Abbey | General Document | 13/03/2013 |          |
| Demo_example_document.pdf                                | General Document | 08/03/2013 |          |

# Messages

These are messages from school to parents. You can find this in the bottom right of the screen on desktops and laptops, and in the top right on the app. These will also show any notifications for achievement or behaviour.

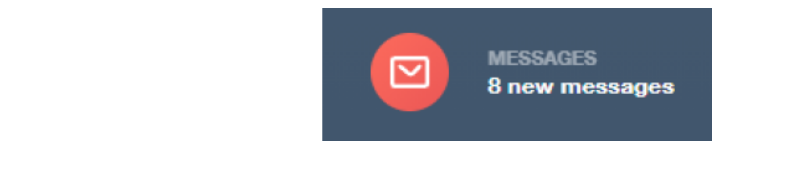

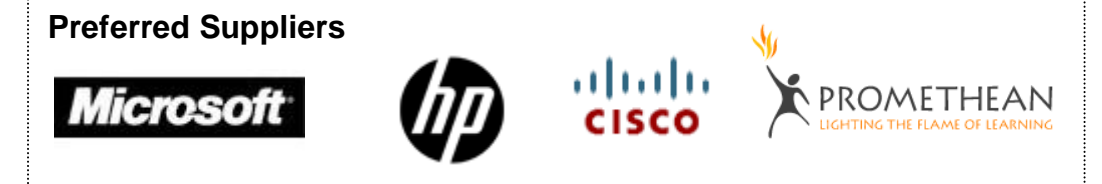

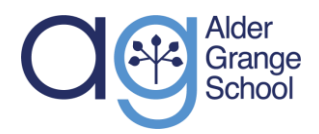

#### Student details

The 'Student details' area of EduLink displays the child's information. If you have multiple children in Edulink and are using the app you can select a different child on the main screen before entering the attendance section to view their information.

These details cannot be amended in the 'Student Info' area. A parent can request that their child's details are amended in the 'Update Information' area of EduLink.

|                | Addross<br>59 High Street, Bedford, MK40 1RZ,<br>United Kingdom | Post Code<br>MK40 1RZ         |     |
|----------------|-----------------------------------------------------------------|-------------------------------|-----|
|                | Gender<br>Male                                                  | <sub>Year</sub><br>Year 13    |     |
| 25             | Form Group<br>G                                                 | Form Tutor<br>Mr Martin Unwin | r   |
| Linear Alekara | Data Of Birth<br>17/04/1998                                     |                               | -   |
| JIMMY Abbey    | Phone Number<br>01632 111455                                    |                               | nge |
|                | Email<br>jimmy.abbey@example.com                                |                               |     |
|                |                                                                 |                               | JUI |

# Timetable

The 'Timetable' area of EduLink displays the child's class timetable.

In the web browser, a parent can click on the relevant day of the week to view their child's timetable for that day of the week. In the app, a parent can swipe over the day to change the day of the week. A parent can use the drop down menu which defaults to 'This week' to view the following week's timetable. In the app, a parent can switch between their children's timetables using the symbol.

| This week | •                              |                         | Monday <b>Tuesday</b> Wednesday |       |       |
|-----------|--------------------------------|-------------------------|---------------------------------|-------|-------|
| Period    | Subject                        | Room                    | Teacher                         | Start | End   |
| 1         | History<br>(9B/Hi1)            | 214 Humanities          | Miss J Jackson                  | 08:30 | 09:30 |
| 2         | Maths<br>(9X/Ma1)              | 112 Maths               | Mr J Parker                     | 09:30 | 10:30 |
| Reg       | Rəg<br>(REGHCO/Tu)             | 104 ICE                 | Mrs H Coulson                   | 10:30 | 11:00 |
| 3         | Culture<br>(9X/Gl2)            | 104 ICE                 | Mrs H Coulson                   | 11:00 | 12:00 |
| 4         | PE<br>(9X/Pe1)                 | -                       | Mr C Brattan                    | 12:00 | 13:30 |
| 5         | Science<br>(9X/Sc1)            | 211 Science             | Miss L Dolby                    | 13:30 | 14:30 |
| Col       | Collective Reading<br>(9R/Cr6) | 001 Technology Textiles | Miss L Matthews                 | 14:30 | 14:50 |
|           |                                |                         |                                 |       |       |

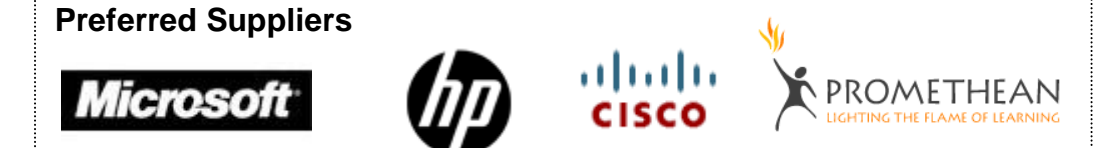

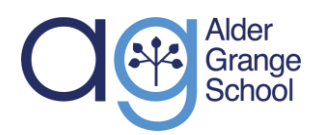

## **Update Information**

The 'Update Information' area of EduLink enables a parent to request an amendment to their own / their child(ren)'s personal info.

Select the person you'd like to change the details for and put in the relevant information. Then click Save at the bottom. Our admin staff will review your information and may contact you to check it is correct before adding it to our school information system.

| Parent Domo  | Contact Details<br>Emails 🔶                                                  |                                                                                               |                                     |                       |         |   |
|--------------|------------------------------------------------------------------------------|-----------------------------------------------------------------------------------------------|-------------------------------------|-----------------------|---------|---|
| Child 1 Demo | Address                                                                      |                                                                                               | Location                            | Main                  | Primary |   |
|              | David@example.com                                                            |                                                                                               | Home                                | -                     | ~       | Ť |
| Child 2 Demo | Telephones 🕕                                                                 |                                                                                               |                                     |                       |         |   |
|              | Number                                                                       |                                                                                               | Location                            | Main                  | Primary |   |
|              | 01000 100100                                                                 |                                                                                               | Home                                | -                     |         | Û |
|              | Addresses                                                                    |                                                                                               |                                     |                       |         |   |
|              | Addresses 🕂                                                                  |                                                                                               |                                     |                       |         |   |
|              | Location                                                                     | Addresses                                                                                     |                                     |                       |         |   |
|              | Home                                                                         | 20 Crawley Road<br>Crantleid<br>Bedford<br>MK43 0AB                                           |                                     |                       | Move    | ŵ |
|              | General Data Protection Regulation 2018: The school ha<br>and with the Diff. | $\kappa$ a duty to protect this information and to keep it up to date. The school may be requ | ired to share some of the data with | h the Local Authority | SAV     | τ |

# Exams

In the Exam area of Edulink, the parent can view their child's exam dates. It will show the start time, board & level, code & exam, room, seat and duration.

In the top left you can also click exam entries to see which exams the student is entered in. You can also click Exam Results to view the grades for any exams which have been marked.

| DOWNLOAD                     |                             |                                                                        | EXAM TIMETABLE        | EXAM ENTRIES | EXAM RESULTS |
|------------------------------|-----------------------------|------------------------------------------------------------------------|-----------------------|--------------|--------------|
|                              | 1 days, 0 hours and 1 minut | es until the start of CHEM4 GCE                                        | Chemistry Unit 4 exam |              |              |
| Date & Start Time ‡          | Board & Level 👙             | Code & Exam 👙                                                          | Room ‡                | Seat ‡       | Duration \$  |
| 14 Jun 2016<br>1:00 PM       | AQA<br>GCE/B                | CHEM4<br>GCE Chemistry Unit 4                                          | Hall                  | H2           | 1hr 45m      |
| 14 Jun 2016<br>2:00 PM       | AQA<br>GCE/A                | CHEM4<br>GCE Chemistry Unit 4                                          | Hall                  | H2           | 1hr 45m      |
| Invalid date<br>Invalid date | EDEXL/GCSE<br>GCSE/B        | 5IT02F<br>Ict 2 Option F (Prom MAY2015)                                | тва                   | TBA          |              |
| 16 Jun 2016<br>1:00 PM       | OCR<br>GCE/B                | F214<br>Biology                                                        | Gymnasium             | E8           | 1hr 15m      |
| 20 Jun 2016<br>9:00 AM       | AQA<br>GCE/B                | PHYA4<br>GCE Physics A Unit 4 (GCE Physics<br>A Unit 4 Written and OT) | Gymnasium             | E2           | 1hr 45m      |
| 22 Jun 2016<br>9:00 AM       | AQA<br>GCE/B                | CHEM5<br>GCE Chemistry Unit 5                                          | Gymnasium             | G3           | 1hr 45m      |
| 23 Jun 2016<br>9:00 AM       | OCR<br>GCE/B                | F215<br>Biology                                                        | Gymnasium             | E6           | 2hr 00m      |
| 28 Jun 2016<br>9:00 AM       | AQA<br>GCE/B                | PHA5A<br>GCE Physics A Unit 5A                                         | Sports Hall           | E19          | 1hr 45m      |
|                              |                             |                                                                        |                       |              |              |

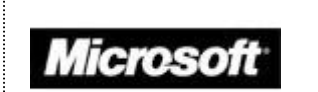

**Preferred Suppliers** 

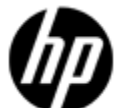

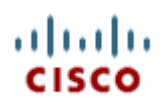

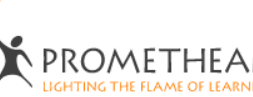